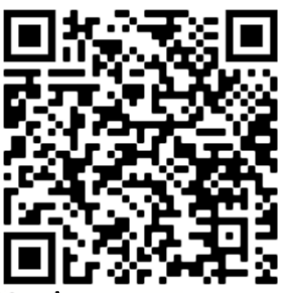

| Problem       | Hintergrund                                                                                                    | Lösung                                                                                                    |
|---------------|----------------------------------------------------------------------------------------------------|----------------------------------------------------------------------------------------------------|
| <text></text> | <b>a)</b> "Das Passwort von mir ist zu alt" –<br>die SuS haben zu lange gewartet                                                                    | <ul> <li>Bitte testen Sie sofort nach Erhalt der Daten die Anmeldung – am besten mit einem Mitschüler:in gemeinsam.</li> <li>→ Ansonsten fragen, ob das noch anderen SuS aus der Klasse so geht und alphabetisch sortiert eine Liste aller SuS, die ein neues Passwort brauchen, an wibes@anna-warburg-schule.de senden.</li> </ul> |
|               | <ul> <li>b) Der Anmeldename ist falsch. z.B.</li> <li>mehr als 6 Zeichen des Nachnamens!</li> </ul>                                                 | Vergleicht den Namen im Screenshot und in der Liste, die Sie bekommen haben                                                                                                    |
|               | <ul> <li>c) Es war doch nicht der erste Versuch<br/>und Sie haben sich mehrfach vertippt<br/>(ja, habe ich mit eigenen Augen<br/>gesehen)</li></ul> | <ul> <li>Die erste Anmeldung am besten gemeinsam<br/>am Laptop in der Schule</li> <li>→ Ansonsten fragen, ob das noch anderen SuS<br/>aus der Klasse so geht und alphabetisch<br/>sortiert eine Liste aller SuS, die ein neues<br/>Passwort brauchen, an wibes@anna-<br/>warburg-schule.de senden.</li> </ul>                       |
|               | <ul> <li>d) Die SuS melden sich beim ersten Mal<br/>mit dem Handy an und der<br/>"Passwortspeicher" übernimmt.</li> </ul>                           | Nie bei der Erstanmeldung "Passwort<br>speichern" drücken und die erste Anmeldung<br>am besten gemeinsam am Laptop in der Schule<br>oder die SuS bitten einander zu helfen.                                                                                                    |
|               | <ul> <li>e) Es ist doch keine Erstanmeldung →<br/>siehe Punkt 2 dieser Anleitung.</li> </ul>                                                        |                                                                                                    |

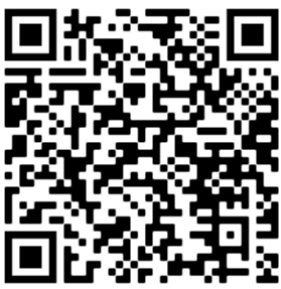

| Problem               | Hintergrund                                                                                                    | Lösung                                                                                                    |
|-----------------------|----------------------------------------------------------------------------------------------------|----------------------------------------------------------------------------------------------------|
| <text><image/></text> | <ul> <li>a) Sie haben Ihr Passwort<br/>vergessen (ggf. nach dem<br/>Aktualisieren, das alle 3<br/>Monate notwendig ist).</li> </ul>              | Passwort vergessen anklicken – siehe links im Bild,<br>roter Pfeil<br>Das geht <u>NUR</u> , wenn die SuS eine E-Mail-Adresse im<br>System hinterlegt haben. Siehe Punkt 7 der "Wibes<br>Anleitung für Schüler".<br>Sonst kommt folgender Fehler: |
|                       | <ul> <li>b) Sie haben den Anmeldename<br/>vergessen. z.B. mehr als 6<br/>Zeichen des Nachnamens!</li> </ul>                                      | Vergleichen Sie den Namen mit der Liste, die Sie<br>erhalten haben.                                                                                                    |
|                       | c) Sie nutzen einen<br>Passwortspeicher und haben<br>ein "falsches" Passwort im<br>Speicher drin (dann bringt ein<br>neues Passwort auch nichts, | Mit einem anderen Browser / einem anderen Gerät testen.<br>Wenn das klappt, den Passwortspeicher im ursprünglichen<br>Gerät löschen.<br>Wie?                                                                                                    |

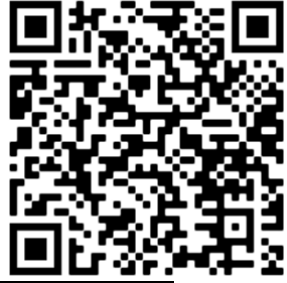

|                                                                                                    | siehe Punkt 3 dieser<br>Anleitung!)                                                                                     | Hier sind Anleitungen / Tipps für verschiedene Browser am<br>Laptop oder am Handy ( <u>für Apple</u> oder <u>Android</u> )                         |
|----------------------------------------------------------------------------------------------------|----------------------------------------------------------------------------------------------------|----------------------------------------------------------------------------------------------------|
| Problem                                                                                                    | Hintergrund                                                                                                    | Lösung                                                                                                    |
| 3. Die Anmeldung geht nicht, obwohl<br>ich das Passwort für Sie<br>zurückgesetzt / Ihnen ein neues<br>Passwort gesendet habe. | a) Passwortspeicher (siehe 2c)                                                                                          | Mit einem anderen Browser / einem anderen<br>Gerät testen. Wenn das klappt, den<br>Passwortspeicher im ursprünglichen Gerät<br>löschen. (siehe 2c) |
|                                                                                                    | <b>b)</b> Falscher Name (siehe 1b)                                                                                      | Vergleicht den Namen im Screenshot und in eurer Liste, die ich euch geschickt habe.                                                                |
|                                                                                                    | c) Vertippt (siehe 1c)                                                                                                  | Die erneute Anmeldung am besten gemeinsam<br>am Laptop in der Schule.                                                                              |
|                                                                                                    | d) <u>Wichtig</u> : kommen Sie auf eine bla<br>Seite, funktioniert nur das<br>Aktualisieren des neuen Passwor<br>nicht. | ts Schauen Sie in Punkt 4<br>der "Wibes Anleitung für Schüler", wie Sie Ihr<br>Kennwort aktualisieren.                                             |

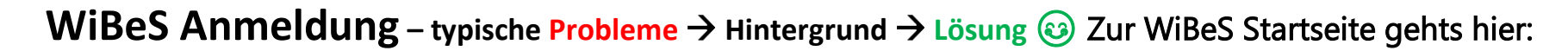

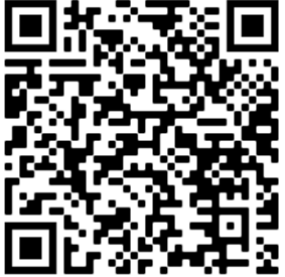

|  | ctx: | ahttps%3a% ···· © ✿   ■ Anmelden                                                          |
|--|------|-------------------------------------------------------------------------------------------|
|  |      | Kennwort aktualisieren<br>Sie müssen ihr Kennwort aktualisieren, da es<br>abgelaufen ist. |
|  |      | Benutzername<br>Altes Kennwort<br>Neues Kennwort<br>Neues Kennwort bestätigen             |
|  |      | Übermitteln Kbbrechen                                                                     |

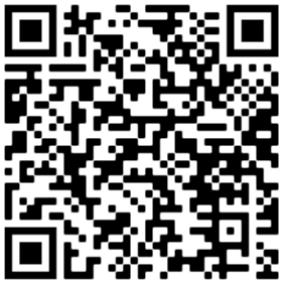

| Problem                                             | Hintergrund                                                                                                    | Lösung                                                                                           |
|-----------------------------------------------------|----------------------------------------------------------------------------------------------------|--------------------------------------------------------------------------------------------------|
| <b>4.</b> Ihnen wird angezeigt, dass Sie            | Sie nutzen NICHT den Weg über unsere<br>Anna-Warburg-Schulen Homepage,<br>sondern über die Suchfunktion mit bing.                                                                                                    | Die Seite bitte einfach schließen und neu über<br>die Homepage der Anna-Warburg-Schule<br>gehen. |
| keinen Zugriff auf die Seite haben.                 | wibes 4 🟵 Q                                                                                                    | Oben rechts finden Sie den Punkt WiBeS und<br>den direkten Link zu der Anne Warburg              |
| Leider besitzen Sie keinen Zugriff auf diese Seite. | ALE BILDER VIDEOS KARTEN NEWS SHOPPING                                                                                                    | Schulen Seite.                                                                                   |
| Geben Sie hier fhre Nachricht ein.                  | Wibes - Landesinstitut Hamburg         Mibes //li.hamburg.de/lia/3855266/artikel-2013-02-21-wibes -         21.02.2013 Wibes, Landesinstitut, Lehrerausbildung, Hamburg. vergrößern (Bild: Wibes.de) Das Projekt         WiBes stellt für alle Beruflichen Schulen in Hamburg eine gemeinsame Internet-Plattform zur Verfügung,         Lehrerinnen und Lehrer, Schlierinen und Schlier, Bertinden und Kooperationspartner sollen einfach und         2,1/5 ★★★★       Geschätzte Leszeit: 1 min         WiBes stellt für alle im System der berufsbildenden Schulen in Hamburg ütigen Institutionen eine         greisensame Internet-Plattform zur Verfügung. Innerhab des berufsbildenden Systems arbeiten auf         dieser Plattform Lehrerinner und Lehrer, Schülerinnen und Schüler, Mitarbeiterinnen und Mitarbeiter         swie Kooperationspartner einfach und direkt miteinander. Sie tauschen Dokumente und         Geschätzte Leszeit: 2 min         www2.wibes.de         Mttps://libes.de/sites/lif23/bsdigi/_layouts/15/start.aspx         Befehle des Menübands überspringen. Zum Hauptinhalt wechseln. Animationen deaktivieren | Das ist dann auch direkt die Klassenstartseite.                                                  |
|                                                     | Hier ist das typische Suchergebnis                                                                                                    |                                                                                                  |
|                                                     | folgende Seite:                                                                                                    |                                                                                                  |
|                                                     | BSdigital - Homepage (wibes.de)                                                                                                    |                                                                                                  |
|                                                     | Diese sehen wir als Lehrer total normal,                                                                                                    |                                                                                                  |
|                                                     | Schüler*innen keinen Zugriff.                                                                                                    |                                                                                                  |